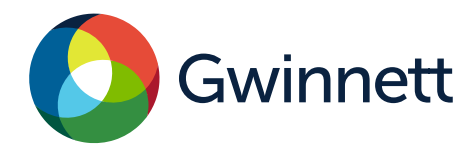

### Purpose

Use this procedure to register as a vendor with Gwinnett County.

### Menu Path

Use the following menu path(s) to begin this transaction: Gwinnett County Homepage >Top Links >Vendor Registration>Vendor Login and Registration

### **Helpful Hints**

Make sure you are using Internet Explorer 8 or higher and have the "pop up blocker" turned off. All required fields will need to be completed before moving on to the next tab in the process. You will receive an error message if any required field has been left blank.

### Procedures

- 1. Go to **GwinnettCounty.com** on your internet browser.
- 2. Place cursor over the **Top Links** tab.

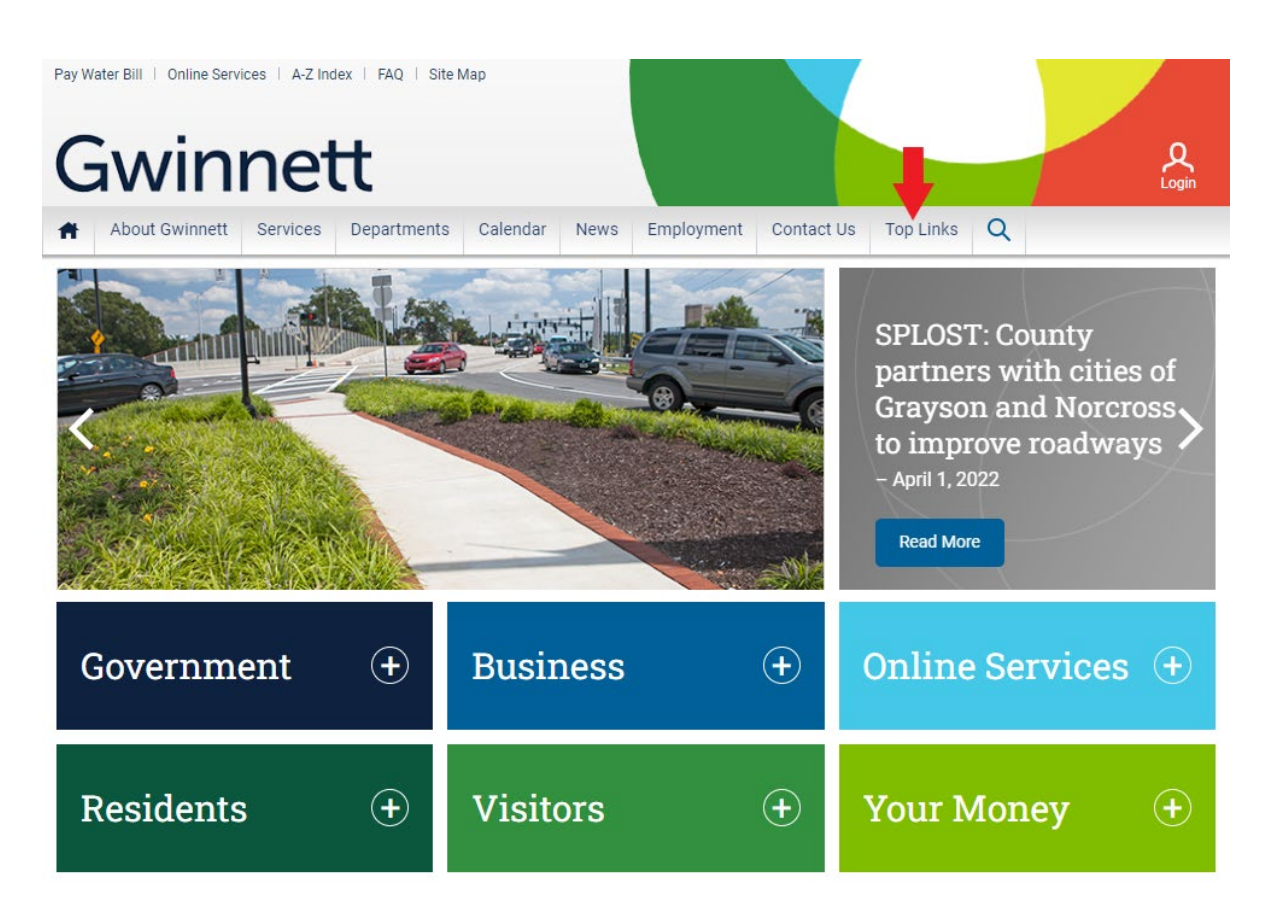

# 3. A drop-down menu will appear. Select Vendor Registration.

| Pay Water Bill   Online Services   A-Z Ind | ex   FAQ   Site Map                                                                                                    |                                                                                                    | <b>Q</b><br>Login                                                                                                    |
|--------------------------------------------|----------------------------------------------------------------------------------------------------|----------------------------------------------------------------------------------------------------|----------------------------------------------------------------------------------------------------|
| About Gwinnett Services                    | Departments Calendar News                                                                                                    | Employment Contact Us Top Li                                                                                                    | nks Q                                                                                                    |
|                                            | Alarms<br>Animal Welfare<br>Assessor<br>Bids & RFPs<br>Budget<br>Burn Ban Notice<br>Bus Routes<br>Business License - Online Renewals<br>Citizen Self Service<br>Commission Meeting Videos<br>County Commissioners | GIS Data Browser<br>Grants<br>Health & Human Services<br>Homeland Security<br>InGwinnett<br>Neighborhood Stabilization Program<br>Park Conditions and Alerts<br>Parks and Recreation<br>Pay Water Bill Online<br>Phone Listing<br>Prevention and Enforcement (Fire) | Tax Information<br>Trash Pickup<br>Unclaimed Property/Refunds<br>Vendor Registration<br>Volunteer Gwinnett<br>Water Outages Information<br>Water Quality Report<br>Water Resources Contacts<br>Water Resources Customer Service |
| Government                                 | Crime Mapping<br>Economic Development<br>Elections Voter Registration<br>Emergency Management<br>Environmental & Heritage Center                                                                                  | Quality of Life Unit<br>Recycling Directory<br>Road Closures<br>Senior Services<br>Street Light Outage                                                                                                    |                                                                                                    |
| Residents                                  | Visitors                                                                                                    | (+) You                                                                                                    | r Money 🕒                                                                                                    |

### 4. Click on the Vendor Login and Registration link.

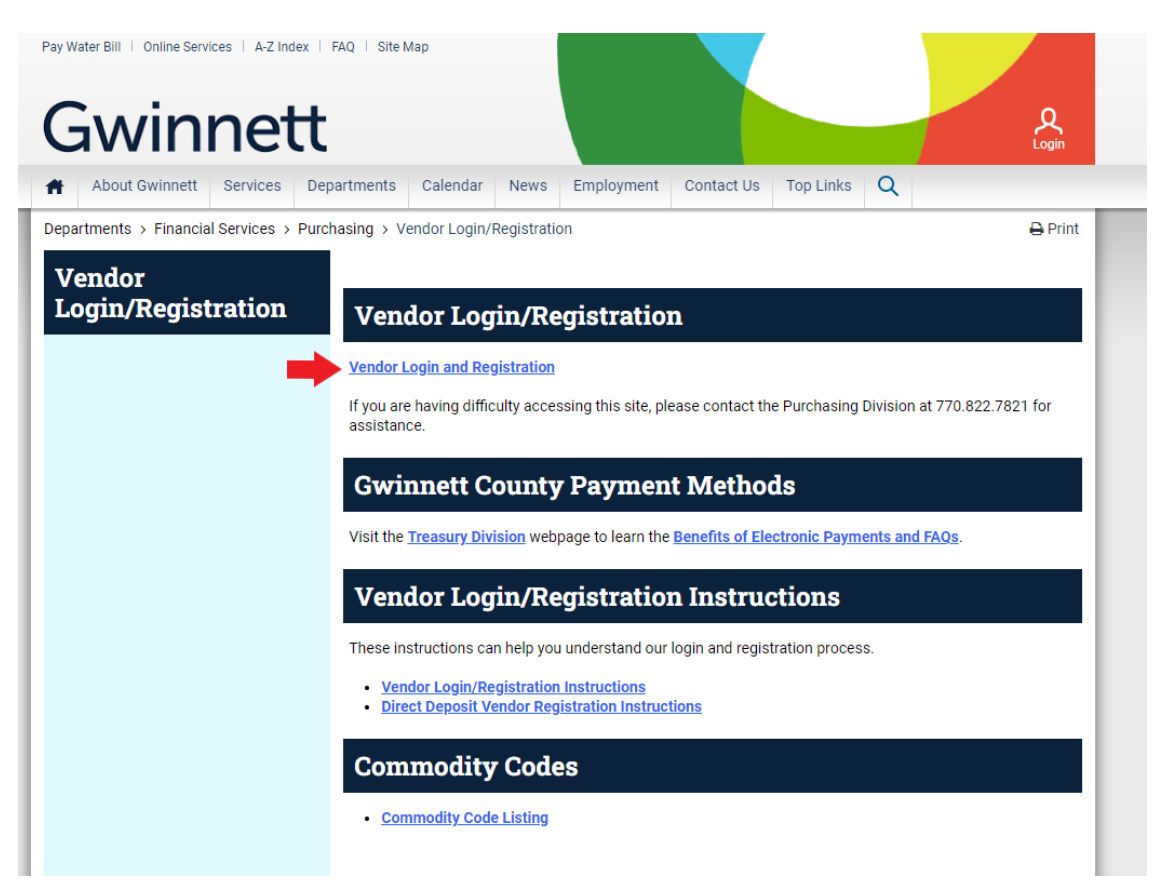

# 5. Click the **Register Here** link.

|          | Supplier Self Services Register here User:* Password:* |
|----------|--------------------------------------------------------|
| Gwinnett | Change Password Forgot your password? Contact          |
|          | Copyright © Gwinnett County BOC. All rights reserved.  |

6. Input Employer Identification Number (EIN) and Company Name or Social Security Number (SSN), Last Name, and First Name. For example, "11-1111111" for EIN (it must be in format xx-xxxxxx) or "000-00-0000" for SSN (it must be in format xx-xx-xxxx). Click the **Continue** button.

| SAP                                                                                                    |                                                                                                    | Supplier Registration                                   |  |  |  |
|----------------------------------------------------------------------------------------------------|----------------------------------------------------------------------------------------------------|---------------------------------------------------------|--|--|--|
| Cancel Logoff                                                                                                    |                                                                                                    |                                                         |  |  |  |
| Welcome to Gwinnett County'<br>screens: TIN (Tax Identificatio<br>submit your information, we'll                                                                                                    | s secure Supplier Self Services Portal. Our online vendor r<br>n Number) entry, company data and contact person. After<br>send you an email with your logon id and password. | egistration process has 3<br>you successfully enter and |  |  |  |
| This initial screen requires prospective vendors to enter their Internal Revenue Service Tax Identification Number<br>(TIN). This number is either your business entity's Employer Identification Number (EIN) or as a self-employed<br>individual your Social Security Number (SSN). Gwinnett County uses this number, along with your business name<br>(as it appears on your IRS tax return), as a match against IRS records. This check helps us file accurate information<br>returns (1099s) to the IRS while decreasing backup withholdings and penalty notices. |                                                                                                    |                                                         |  |  |  |
| If you have any questions abo<br>Purchasing Division web site o                                                                                                    | ut vendor registration or doing business with Gwinnett Cou<br>rr contact us at 770.822.8720.                                                                                 | nty, please visit the                                   |  |  |  |
| Purchasing Division                                                                                                    |                                                                                                    |                                                         |  |  |  |
| ✓ Tax Identification Number Er                                                                                                    | try                                                                                                    |                                                         |  |  |  |
| Employer Identification Number                                                                                                    | 99-9999999                                                                                                    |                                                         |  |  |  |
| Company Name                                                                                                    | My Company Name Inc                                                                                                    |                                                         |  |  |  |
| OR                                                                                                    |                                                                                                    |                                                         |  |  |  |
| Social Security Number                                                                                                    | 999-99-9999                                                                                                    |                                                         |  |  |  |
| Last Name                                                                                                    | My Last Name                                                                                                    |                                                         |  |  |  |
| First Name                                                                                                    | My First Name                                                                                                    |                                                         |  |  |  |
| Continue                                                                                                    |                                                                                                    |                                                         |  |  |  |

7. If the information does not match IRS records exactly during the TINCheck process, you will receive a message to check the information entered. If the information is incorrect, select "**Yes**" and make the necessary corrections. If the information entered is correct, press "**No**" to continue. If you press "**No**" you will be required to email a signed copy of your company's W9 to **Disbursements@GwinnettCounty.com** for further review by staff.

| ⚠ | Tax | Identification | Number | Validation |
|---|-----|----------------|--------|------------|
|---|-----|----------------|--------|------------|

Tax Identification Number Validation Failed. Do you want to change either the Tax Identification Number or the Company Name or both and try again?

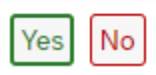

8. The system will redirect you to the **Company Data** Tab. Enter your "**Doing Business As**" company name and physical address.

| Save Cancel Logoff                                                                                                    |                 |                        |                                         |        |  |
|----------------------------------------------------------------------------------------------------|-----------------|------------------------|-----------------------------------------|--------|--|
| Company Data Contact Person Data                                                                                                    |                 |                        |                                         |        |  |
| On this screen, please enter your doing-business-as company name, address, industry specific products or services your company sells, phone numbers and email addresses.<br>For Remittance Address, please enter the name of the person responsible for handling accounts receivable in the C/O field and add their contact information in the Communication Data section. |                 |                        |                                         |        |  |
| Company Name 1                                                                                                    | IT'S ABOUT TIME |                        | Company Address (Standard)              |        |  |
| Company Name 2                                                                                                    |                 | C/O                    |                                         |        |  |
| Doing Business As                                                                                                    |                 | Street No./Street Name |                                         |        |  |
| Minority-Status/Valid To                                                                                                    |                 | Suite/Building/Apt     |                                         |        |  |
| Women-Owned/Valid To                                                                                                    |                 | City                   |                                         |        |  |
| Social Security Number                                                                                                    |                 | State/Zip/Country      | 라 US 라USA                               |        |  |
| Employer Identification Number                                                                                                    | **_***4128      |                        | Please enter either street address or F | PO Box |  |
| Opt-out from Bidding Notification                                                                                                    |                 | P O Box No.            |                                         |        |  |
|                                                                                                    |                 | PO Box City            |                                         |        |  |
|                                                                                                    |                 | PO Box State/Zip/Ctry  | 다 US 다                                  |        |  |
| ✓ Remittance Data                                                                                                    |                 |                        |                                         |        |  |

9. Click the **Same as Company Address box** if your company address is the same as your remittance address. If different, enter the address in the boxes below.

| ✓ Remittance Data                                                                                                    |                                                                            |
|----------------------------------------------------------------------------------------------------|----------------------------------------------------------------------------|
|                                                                                                    | Remittance Address 🔲 Same As Company Address?                              |
| C/O                                                                                                    |                                                                            |
| Street No./Street Name                                                                                                    |                                                                            |
| Suite/Building/Apt                                                                                                    |                                                                            |
| City                                                                                                    |                                                                            |
| State/Zip/Country                                                                                                    | 다 US 다USA                                                                  |
|                                                                                                    | Please enter either street address or PO Box                               |
| P O Box No.                                                                                                    |                                                                            |
| PO Box City                                                                                                    |                                                                            |
| PO Box State/Zip/Ctry                                                                                                    | - D US - D                                                                 |
| ✓ Industry Sectors - Sectors - S | elect the goods or services you sell from the NIGP description table below |

10. Select the Industry code(s) that best identifies your company's primary product or service. You also have the option to search for a specific code in the search field. **Note**: This will not restrict your company from providing other types of products or services to Gwinnett County. Click the **Add** button to see the industry codes selected (Note: To remove a code, you will select it and click the **Remove** button).

| Choose Industry Sector: Total Displayed = 9093 |                |                                               | Industry Sector (Selected) |          |              |                  |
|------------------------------------------------|----------------|-----------------------------------------------|----------------------------|----------|--------------|------------------|
| Search NIG                                     | P Description: | Search Reset                                  | Add >                      | Remove   | NIGP Code    | NIGP Description |
| Selection                                      | NIGP Code      | NIGP Description                              |                            | i Please | add NIGP Coo | des              |
|                                                | 005            | ABRASIVES                                     |                            |          |              |                  |
|                                                | 00505          | ABRASIVE EQUIPMENT AND TOOLS                  | < Remove                   |          |              |                  |
|                                                | 00514          | ABRASIVES, COATED: CLOTH, FIBER, SANDPAPER, E |                            |          |              |                  |
|                                                | 00521          | ABRASIVES, SANDBLASTING, METAL                |                            |          |              |                  |
|                                                | 00528          | ABRASIVES, SANDBLASTING (OTHER THAN METAL)    |                            |          |              |                  |

11. Click the **Add** button to enter your company's phone number. We will use this number to contact you regarding bids, awards, and accounts receivable. Make sure that you use 10 digits. For example, "770-822-8000." **Note:** You can enter multiple telephone numbers. Also, you must select the **Contact Type** (Sales for bids/awards, Accounts Receivable for payment advices, or Other.)

| $\sim$ | Comm    | unicati | ion [ | Data     |
|--------|---------|---------|-------|----------|
|        | 0011111 | annour  |       | 2 Ci CCi |

| Telephone Numbers |           |         |                |               |        |
|-------------------|-----------|---------|----------------|---------------|--------|
| Add Remove        |           |         |                |               |        |
| ✓ Telephone       | Extension | Country | Primary Number | Contact Type  |        |
| 770-822-7682      |           | US      | •              | Account Recei | $\sim$ |

12. Click the **Add** button to enter the company's email address. We will use this email address to contact you regarding bids, awards, and accounts receivable. **Note:** You can enter multiple email addresses. Also, you must select the **Contact Type** (Sales for bids/awards, Accounts Receivable for payment advices, or Other.)

Note: MAKE SURE YOU HAVE ENTERED AN ACCOUNTS RECEIVABLE EMAIL ON THE COMPANY DATA TAB OR YOU WILL NOT BE ABLE TO ENTER DIRECT DEPOSIT INFORMATION.

| Email Addresses      |       |                            |
|----------------------|-------|----------------------------|
| Add Remove           |       |                            |
| E-Mail Address       | Prima | Contact Type               |
| TESTVENDOR@GMAIL.COM |       | Account $ \smallsetminus $ |

13. Click the **Contact Person Data** tab at the top of the screen. Enter your company's contact person, as well as their address. Click the **Contact Address the same as the Company Address** 

box if the address of your company's contact person is the same as your company's address.

| Company Data Contact Person Data                                                     |
|--------------------------------------------------------------------------------------|
|                                                                                      |
| On this screen, please enter the name, address, phone number and email address of th |
| ✓ Contact Person Data                                                                |
| * First Name                                                                         |
| * Last Name                                                                          |
|                                                                                      |
| Contact Address the same as the Company Address?                                     |
| Street No./Street Name                                                               |
| Suite/Building/Apt                                                                   |
| City                                                                                 |
| State/Zip/Country                                                                    |
| Please enter either street address or PO Box                                         |
| P O Box No.                                                                          |
| P O Box City                                                                         |
| PO Box State/Zip/Country                                                             |

# 14. Click the **Add** button to enter the contact person's phone number using the same method in step 11.

| <ul> <li>Communication Data</li> </ul> |           |         |                |                           |  |  |
|----------------------------------------|-----------|---------|----------------|---------------------------|--|--|
| Telephone Numbers                      |           |         |                |                           |  |  |
| Add Remove                             |           |         |                |                           |  |  |
| ✓ Telephone                            | Extension | Country | Primary Number | Contact Type              |  |  |
| 770-822-7682                           |           | US      | ۲              | Account Receivable $\sim$ |  |  |

15. Click the **Add** button to enter the contact person's email address using the same method in step 12.

| Email Addresses      |           |                           |  |  |  |
|----------------------|-----------|---------------------------|--|--|--|
| Add Remove           |           |                           |  |  |  |
| C E-Mail Address     | Primary E | Contact Type              |  |  |  |
| TESTVENDOR@GMAIL.COM |           | Account Receivable $\sim$ |  |  |  |

16. Submit information by clicking the **Save** button at the top right of the page. A message stating **"Information for Supplier 0000XXXXXX is saved successfully!"** will appear.

| SAP                                |                 | Supplier Registration |  |
|------------------------------------|-----------------|-----------------------|--|
| Save Cancel Logoff                 |                 |                       |  |
| Company Data Contact Person Data   |                 |                       |  |
|                                    |                 |                       |  |
| All 🗹 1                            | t∞ ×            |                       |  |
| ✓ Your supplier information is sav | ed successfully |                       |  |

17. You can now log off the browser.

#### Result

You have successfully registered as a vendor with Gwinnett County. You should receive a notification in the employee contact email address that you provided on the "Contact Person Data" tab confirming that you have successfully registered along with related information. If you do not receive the notification in this email address within a few business days, please call the Purchasing Division at 770-822-7821 or Treasury at 770-822-7872 and ask for assistance with vendor registration.

If you need to make any changes to your information after registering or to add, change or stop direct deposit information, click on the Vendor Login and Registration link. Log into your account using your username and password (available in the notification email); make the necessary changes using the steps listed above and save the changes. If you experience any issues, please call the Purchasing Division at 770-822-7821 or Treasury at 770-822-7872 and ask for assistance with vendor login.